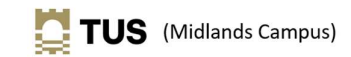

## How to Scan a document from an on-campus printer to your OneDrive - TUS (Midlands Campus)

- 1. Login to the Multi-Function Device (MFD) i.e. the printer as normal by scanning your staff card.
- 2. Select the SafeQ Scan Option.

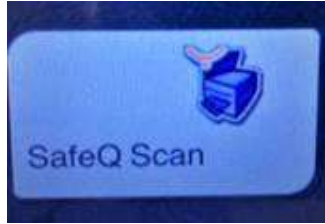

3. Select the Scan to One Drive Option.

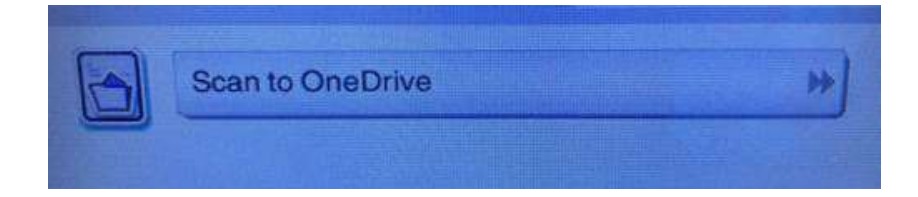

4. You can call the file a specific name by entering the filename in the custom file name box.

| custom file name |  |
|------------------|--|
|                  |  |

- 5. Press ok when finished naming the file. Alternatively, you can press ok and the device will generate a file name.
- 6. Press the Start button

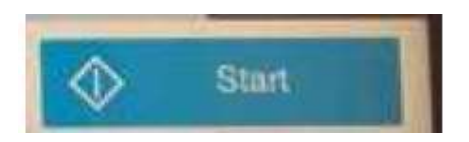

7. The file will then start scanning

The file will be saved to a folder called *My Scans to OneDrive* on your OneDrive (the folder will be automatically created by the system)

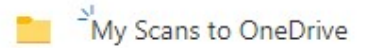

All future Scan to OneDrive scans will automatically go into the *My Scans to OneDrive* folder You will get an email from <u>safeq@ait.ie</u> confirming the scanned file has been delivered.

| Safe Q |                       | Scan delivered                               |
|--------|-----------------------|----------------------------------------------|
| Dear   | your scan from device | has been successfully delivered. <end></end> |